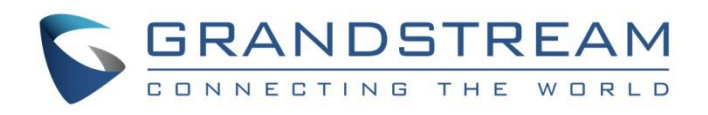

# Grandstream Networks, Inc.

**DHCP** Options Guide

Using Windows Server 2012

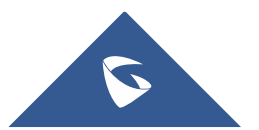

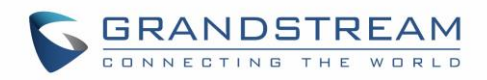

# **Table of Contents**

| SUPPORTED DEVICES                                     |
|-------------------------------------------------------|
| INTRODUCTION                                          |
| ENVIRONMENT SETUP7                                    |
| Step 1: Install DHCP via Server Manager7              |
| Step 2: DHCP Server Basic Configuration8              |
| DHCP OPTIONS                                          |
| DHCP Option 2 (Time Offset)12                         |
| DHCP Option 42 (NTP Server)14                         |
| DHCP Option 66 (TFTP Server Name)16                   |
| DHCP Option 43 (Vendor Specific Information)18        |
| DHCP Option 12 (Host Name)20                          |
| DHCP Option 60 (Vendor Class Identifier)21            |
| DHCP Option 120 (SIP Server)23                        |
| DHCP Option 125 (Vendor-Identifying Vendor Options)25 |
| DHCP Option 132 (Vlan ID)27                           |
| DHCP Option 133 (QoS Priority Level)                  |
| DHCP Option 150 (TFTP Servers List)                   |
| DHCP Option 160 (Configuration Server Address)36      |
| DHCP Option 242 (Avaya IP Phones)                     |

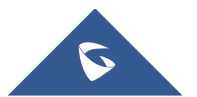

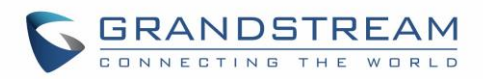

# **Table of Figures**

| Figure 1: DHCP Role Installation7                       |
|---------------------------------------------------------|
| Figure 2: DHCP Management                               |
| Figure 3: New Scope Wizard9                             |
| Figure 4: IP Address Range9                             |
| Figure 5: Completing the New Scope Wizard10             |
| Figure 6: Predefined Options 11                         |
| Figure 7 : Server Options 11                            |
| Figure 8: DHCP option 2 (Time offset)12                 |
| Figure 9: DHCP Discover Request for Option 213          |
| Figure 10: DHCP Offer Reply for the Option 213          |
| Figure 11: DHCP Option 4214                             |
| Figure 12: DHCP Discover Request for Option 4215        |
| Figure 13: DHCP Offer Reply for the Option 4215         |
| Figure 14: DHCP Option 6616                             |
| Figure 15: DHCP Discover Request for Option 6617        |
| Figure 16: DHCP Offer Reply for the Option 6617         |
| Figure 17: DHCP Option 43 18                            |
| Figure 18: DHCP Discover Request for Option 4319        |
| Figure 19: DHCP Offer Reply for the Option 4319         |
| Figure 20: Host Name under web GUI20                    |
| Figure 21: DHCP Discover Advertisement for Option 1220  |
| Figure 22: DHCP Option 60 Predefinition21               |
| Figure 23: DHCP Discover Advertisement for Option 6022  |
| Figure 24: DHCP Option 12023                            |
| Figure 25: DHCP Discover Request for Option 12024       |
| Figure 26: DHCP Offer Reply for Option 12024            |
| Figure 27: DHCP Option 12525                            |
| Figure 28: DHCP Discover Advertisement for Option 12526 |

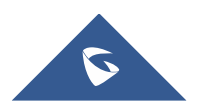

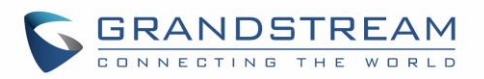

| Figure 29: Enable DHCP Option 132 under GXV3370 web GUI     | 27 |
|-------------------------------------------------------------|----|
| Figure 30: Disable LLDP under GXV3370 web GUI               | 27 |
| Figure 31: DHCP Option 132                                  | 28 |
| Figure 32: DHCP Discover Request for Option 132             | 28 |
| Figure 33: DHCP Offer Reply for Option 132                  | 29 |
| Figure 34: Enable DHCP Option 133 under GXV3370 web GUI     | 30 |
| Figure 35: Disable LLDP under GXV3370 web GUI               | 30 |
| Figure 36: DHCP Option 133                                  | 31 |
| Figure 37: DHCP Discover Request for Option 133             | 31 |
| Figure 38: DHCP Offer Reply for Option 133                  | 32 |
| Figure 39: DHCP Option 150 under the IP Phone web interface | 33 |
| Figure 40: DHCP Option 150                                  | 34 |
| Figure 41: DHCP Discover Request for Option 150             | 34 |
| Figure 42: DHCP Offer Reply for Option 150                  | 35 |
| Figure 43: DHCP Option 160 under the IP Phone web interface | 36 |
| Figure 44: DHCP Option 160                                  | 36 |
| Figure 45: DHCP Discover Request for Option 160             | 37 |
| Figure 46: DHCP Offer Reply for Option 160                  | 37 |
| Figure 47: DHCP Option 242                                  | 38 |
| Figure 48: DHCP Discover Request for Option 242             | 39 |
| Figure 49: DHCP Offer Reply for Option 242                  | 39 |

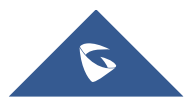

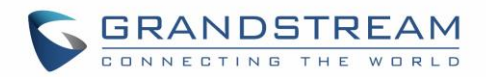

# **SUPPORTED DEVICES**

| DHCP          |         |              |              | Grand   | stream Model | s            |         |       |       |
|---------------|---------|--------------|--------------|---------|--------------|--------------|---------|-------|-------|
| Options       | GXP16XX | GXP17XX      | GXP21XX      | GVC32XX | GAC2500      | GXV33XX      | GXW42XX | HT8XX | DP75X |
| Option 2      | ~       | ~            | √            | √       | V            | √            | ~       | ~     | V     |
| Option 12     | ~       | √            | ~            | √       | V            | ~            | ~       | ~     | √     |
| Option 42     | √       | √            | ~            | √       | √            | ~            | ~       | ~     | V     |
| Option 43     | √       | √            | √            | √       | √            | ~            | √       | ~     | √     |
| Option 60     | √       | √            | √            | √       | V            | √            | ~       | ~     | √     |
| Option 66     | ~       | ~            | ~            | ~       | $\checkmark$ | ~            | ~       | ~     | √     |
| Option<br>120 | ~       | ~            | $\checkmark$ | ~       | $\checkmark$ | $\checkmark$ | ×       | ~     | ~     |
| Option<br>125 | ~       | ~            | ×            | ~       | $\checkmark$ | ~            | ~       | ~     | ~     |
| Option<br>132 | ×       | x            | ×            | ×       | x            | ~            | x       | ×     | x     |
| Option<br>133 | x       | x            | x            | x       | x            | ~            | x       | ×     | x     |
| Option<br>150 | √       | $\checkmark$ | $\checkmark$ | x       | x            | ×            | ×       | ×     | ×     |
| Option<br>160 | √       | $\checkmark$ | √            | √       | $\checkmark$ | ~            | x       | ~     | ~     |
| Option<br>242 | x       | ×            | x            | ~       | √            | ~            | ×       | x     | x     |

Following table shows Grandstream products supporting DHCP Options:

**Note:** The GVC3212 does not support DHCP option 120

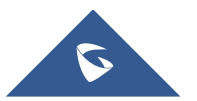

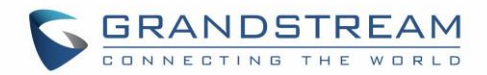

# **INTRODUCTION**

Dynamic Host Configuration Protocol (DHCP) is a standardized network protocol used on Internet Protocol (IP) networks for dynamically distributing network configuration parameters, such as IP addresses for interfaces and services. With DHCP, network devices request IP addresses and networking parameters automatically from a DHCP server, reducing the need for a network administrator or a user to configure these settings manually.

DHCP servers can be configured to provide optional data that fully configures TCP/IP on a client. Some of the most common DHCP option types configured and distributed by the DHCP server during leases include default gateway, router, DNS, and WINS parameters.

This guide describes advanced DHCP options supported on Grandstream products. Administrators can use these DHCP options for easy setup, to provide specific configuration per device model, synchronize time with NTP servers, configure ACS server URL on devices and more...

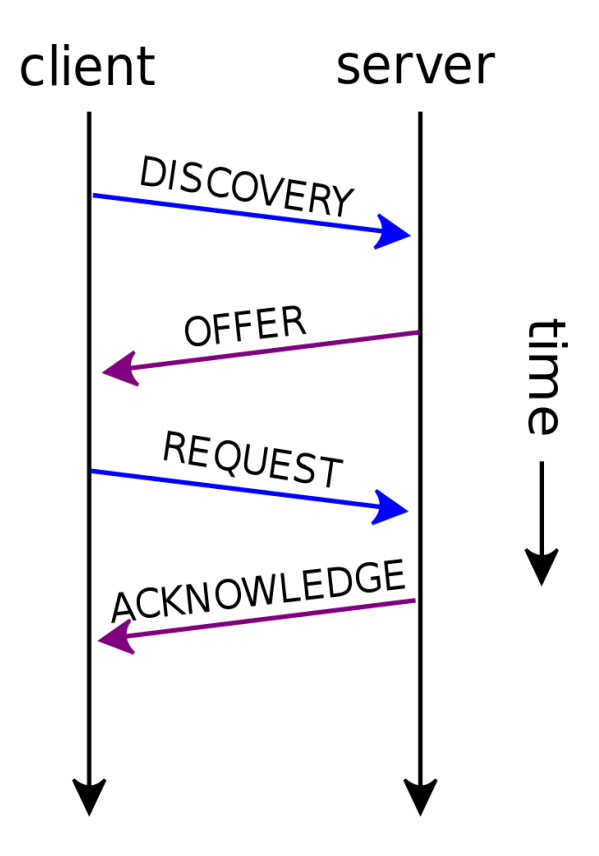

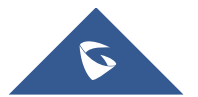

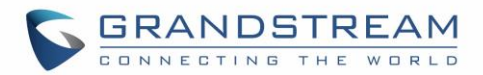

# **ENVIRONMENT SETUP**

This chapter provides steps to setup a minimal test environment to run DHCP options described in this guide using DHCP-server via server manager in Windows server 2012.

Administrators can use other Windows or Linux based DHCP servers at their convenience.

Note: This chapter can be skipped if a DHCP server supporting customizing options is already setup.

### **Step 1: Install DHCP via Server Manager**

Before starting the role installation, make sure the computer has a static IP address. In this guide, we will use Windows Server 2012 with static IP address: 192.168.1.1.

- 1. Launch the "Add Roles and features Wizard" from the Dashboard on Server Manager, and select "Role based or feature based installation".
- 2. After choosing the server from the "server pool", select **DHCP server** from the roles list and go through the installation steps.
- 3. The installation will be completed, and the last page of the wizard is the following figure:

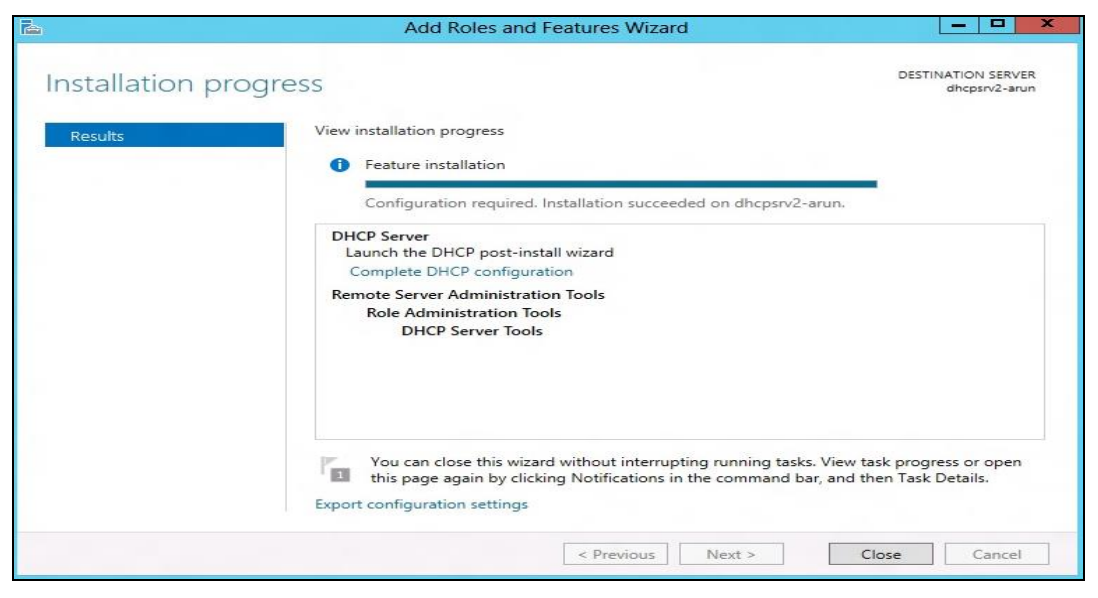

Figure 1: DHCP Role Installation

4. Complete the steps required for the post-install configuration by clicking on "complete DHCP configuration".

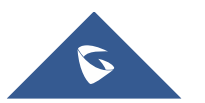

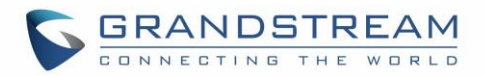

# **Step 2: DHCP Server Basic Configuration**

The first step in the installed DHCP server configuration is to create scopes (Ranges of IP addresses) the administrator wants to lease out to clients.

1. Type: dhcpmgmt.msc Under "Windows Run" to open DHCP Management.

| File Machine View Input Devices Help |                   |        |      |              |  |  |
|--------------------------------------|-------------------|--------|------|--------------|--|--|
| 2                                    |                   |        | DHCP | _ 0 ×        |  |  |
| File Action View                     | Help              |        |      |              |  |  |
| (+ -> 🗖 🔒                            | 2 🗊 🖳             |        |      |              |  |  |
| DHCP                                 | Contents of DHCP  | Status |      | Actions      |  |  |
| win-uh29frqm                         | 🖥 win-uh29frqmro1 |        |      | DHCP 🔺       |  |  |
|                                      |                   |        |      | More Actions |  |  |
|                                      |                   |        |      |              |  |  |
|                                      |                   |        |      |              |  |  |
|                                      |                   |        |      |              |  |  |
|                                      |                   |        |      |              |  |  |
|                                      |                   |        |      |              |  |  |
|                                      |                   |        |      |              |  |  |
|                                      |                   |        |      |              |  |  |
|                                      |                   |        |      |              |  |  |
|                                      |                   |        |      |              |  |  |
|                                      |                   |        |      |              |  |  |
|                                      |                   |        |      |              |  |  |
|                                      |                   |        |      |              |  |  |
|                                      |                   |        |      |              |  |  |
|                                      |                   |        |      |              |  |  |
|                                      |                   |        |      |              |  |  |
|                                      |                   |        |      |              |  |  |
|                                      |                   |        |      |              |  |  |
|                                      |                   |        |      |              |  |  |
|                                      |                   |        |      |              |  |  |
|                                      |                   |        |      |              |  |  |
|                                      |                   |        |      |              |  |  |
|                                      |                   |        |      |              |  |  |

#### Figure 2: DHCP Management

2. Under the domain name, right click the "IPv4", and then click on "**New Scope**" to open the New Scope wizard:

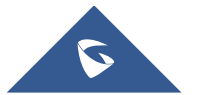

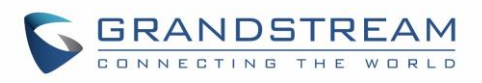

| New Scope Wizard                                                                                                    |        |
|----------------------------------------------------------------------------------------------------|--------|
| Scope Name<br>You have to provide an identifying scope name. You also have the option of providing<br>a description.                 | T<br>I |
| Type a name and description for this scope. This information helps you quickly identify how the scope is to be used on your network. |        |
| Description:                                                                                                    |        |
|                                                                                                    |        |
|                                                                                                    |        |
|                                                                                                    |        |
| < Back Next > Canc                                                                                                    | el     |

Figure 3: New Scope Wizard

3. Enter the Name of the new scope and its description, and set the range of IP addresses to lease to DHCP clients. Leave the Length 24 by default and click Next.

| <b>-</b> 0 | Configuration settings for DHCP Server                   |               |  |  |  |  |  |  |
|------------|----------------------------------------------------------|---------------|--|--|--|--|--|--|
|            | Enter the range of addresses that the scope distributes. |               |  |  |  |  |  |  |
|            | Start IP address:                                        | 192.168.1.10  |  |  |  |  |  |  |
|            | End IP address:                                          | 192.168.1.200 |  |  |  |  |  |  |
| -0         | Configuration settings that propagate to DHCP Client     |               |  |  |  |  |  |  |
|            | Length:                                                  | 24            |  |  |  |  |  |  |
|            | Subnet mask:                                             | 255.255.255.0 |  |  |  |  |  |  |
|            |                                                          |               |  |  |  |  |  |  |

Figure 4: IP Address Range

- 4. The administrator can configure a restricted range of IP addresses by entering the range in "Add exclusions" and setting the lease duration.
- 5. If you have a Router (Default gateway), set the router IP address and click Next.

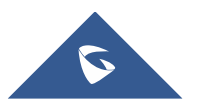

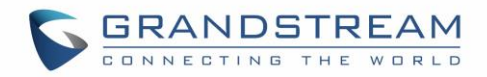

- 6. Set the domain Name of the DNS server and its IP address, and click Next.
- 7. Activate the scope by clicking "Yes, I want to activate this scope now", and click Next.
- 8. Click on Finish to close the wizard.

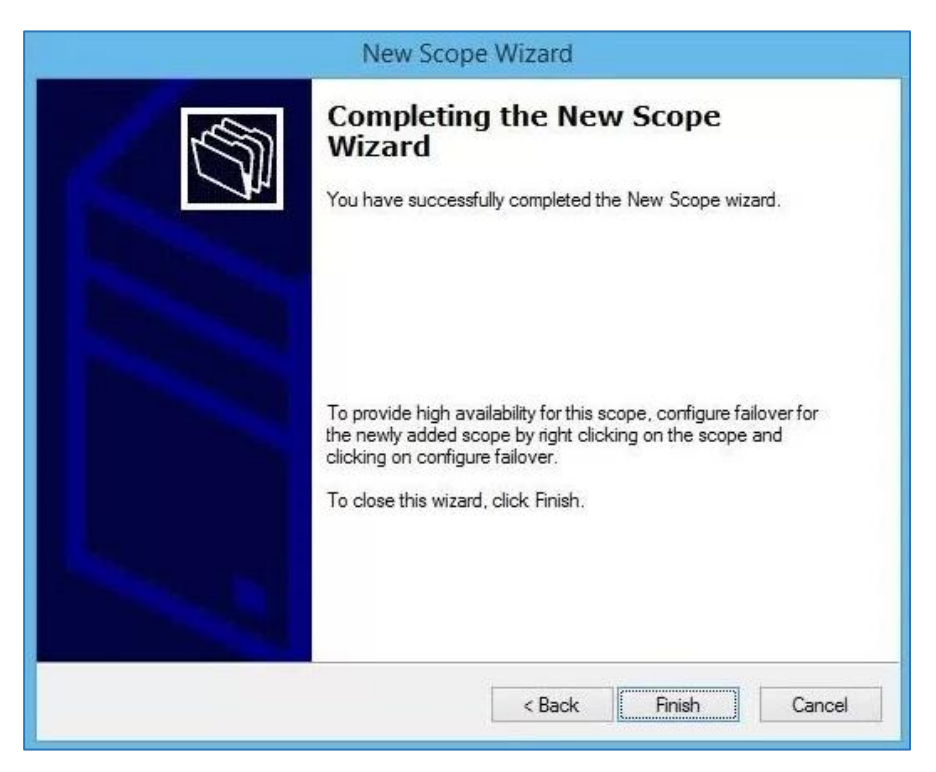

Figure 5: Completing the New Scope Wizard

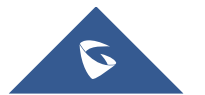

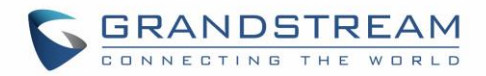

# **DHCP OPTIONS**

To configure the DHCP options, the method includes the following steps:

1. In the DHCP MMC, right-click on IPv4 and select "Set Predefined Options".

| $\searrow$                    | Predefined Options and Values ? ×                                             |
|-------------------------------|-------------------------------------------------------------------------------|
| Option class:<br>Option name: | DHCP Standard Options       002 Time Offset       Add       Edit       Delete |
| Description:                  | UTC offset in seconds                                                         |
| Value<br>Long:<br>Ox0         |                                                                               |
|                               | OK Cancel                                                                     |

Figure 6: Predefined Options

- **Option Class**: Set the Vendor Class serving to enhance DHCP functionalities (The admin can create a vendor class: DHCP MMC /IPv4 /Define Vendor Classes).
- **Option Name**: Set the option needed.
- Add: Increase the number of options by adding a new one.
- Edit: Modify a specific option.
- Value: Set the value of the chosen option.
- 2. Just after predefining the options and their values, click on "Server Options" to choose the options.

| (m                             |                    | Server Options | ? X            |
|--------------------------------|--------------------|----------------|----------------|
| 2 DHCP                         | General Advanced   |                |                |
| ⊿ 📋 dhcp1.contoso.com          | Augustable Outland |                | Description a  |
| ⊿ ᡖ IPv4                       | 002 Time Offset    |                | UTC offset i   |
| ⊿ 🧮 Scope [10.0.0.0] Contoso-: | 003 Router         |                | Array of rout  |
| 📑 Address Pool                 | 005 Name Server    | 5              | Array of nam V |
| 🔂 Address Leases               | < 1                | 11             | >              |
| Reservations                   | Data entry         |                |                |
| 🖺 Scope Options                | Long:<br>3600      |                |                |
| 🔯 Policies                     |                    |                |                |
| 📑 Server Options               |                    |                |                |
| Delicies                       |                    |                |                |
| Filters                        |                    |                |                |
|                                |                    |                |                |
|                                |                    |                |                |

Figure 7 : Server Options

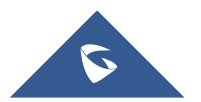

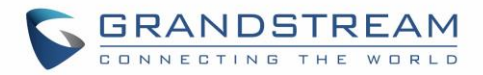

# **DHCP Option 2 (Time Offset)**

#### Description

DHCP option 2 informs the client about the time zone offset (in seconds).

A positive offset indicates a location east of the zero meridian and a negative offset indicates a location west of the zero meridian.

Please refer to RFC2132 for more details.

#### Example

|                   | Server Opt | ions   | ?             | x  |
|-------------------|------------|--------|---------------|----|
| General           |            |        |               |    |
| Available Options |            |        | Description   | ~  |
| ✓ 002 Time Offset |            |        | UTC offset i  |    |
| 003 Router        |            |        | Array of rout |    |
| 004 Time Server   |            |        | Array of time |    |
| 005 Name Servers  |            |        | Array of nam  | ~  |
| <                 |            |        | >             |    |
| 13600             |            |        |               |    |
|                   |            |        |               |    |
|                   | ОК         | Cancel | Арр           | ły |

#### Figure 8: DHCP option 2 (Time offset)

In above example, GMT+1 was set as an offset value (one hour \* 60 minutes/hour \* 60 seconds/minute) = 3600.

#### Screenshots

Below screenshots of DHCP Discover/Offer for Option 2:

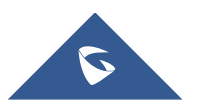

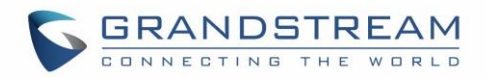

| No.  | Time    | Source             | Destination       | Protocol | Info          |               |              |
|------|---------|--------------------|-------------------|----------|---------------|---------------|--------------|
| 5    | 2 4.224 | 0.0.0.0            | 255.255.255.255   | DHCP     | DHCP Discover | - Transaction | ID 0x8119678 |
| 6    | 4 5.227 | 192.168.1.1        | 192.168.1.16      | DHCP     | DHCP Offer    | - Transaction | ID 0x8119678 |
| 6    | 7 5.231 | 0.0.0.0            | 255.255.255.255   | DHCP     | DHCP Request  | - Transaction | ID 0x8119678 |
| 6    | 8 5.256 | 192.168.1.1        | 192.168.1.16      | DHCP     | DHCP ACK      | - Transaction | ID 0x8119678 |
| Para | meter   | Request List Item: | (3) Router        |          |               |               |              |
| Para | ameter  | Request List Item: | : (2) Time Offset |          |               |               |              |
| Para | ameter  | Request List Item: | : (6) Domain Name | Server   |               |               |              |

#### Figure 9: DHCP Discover Request for Option 2

| No. | Time     | Source            | Destination     | Protocol | Info                                    |
|-----|----------|-------------------|-----------------|----------|-----------------------------------------|
| 5   | 2 4.224  | 0.0.0.0           | 255.255.255.255 | DHCP     | DHCP Discover - Transaction ID 0x811967 |
| (   | 54 5.227 | 192.168.1.1       | 192.168.1.16    | DHCP     | DHCP Offer - Transaction ID 0x811967    |
| (   | 57 5.231 | 0.0.0.0           | 255.255.255.255 | DHCP     | DHCP Request - Transaction ID 0x811967  |
| (   | 58 5.256 | 192.168.1.1       | 192.168.1.16    | DHCP     | DHCP ACK - Transaction ID 0x811967      |
| +   | Option:  | (1) Subnet Mask   |                 |          |                                         |
| -   | Option:  | (2) Time Offset   |                 |          |                                         |
|     | Lengt    | h: 4              |                 |          |                                         |
| L   | Time     | Offset: (3600s) : | 1 hour          |          |                                         |
| +   | Option:  | (6) Domain Name   | Server          |          |                                         |

#### Figure 10: DHCP Offer Reply for the Option 2

To set Pacific Standard Time (GMT-8) for example. This field would be filled with "-28800". (Eight hours \* 60 minutes/hour \* 60 seconds/minute).

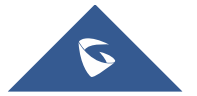

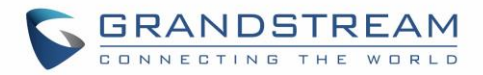

# **DHCP Option 42 (NTP Server)**

#### Description

DHCP option 42 specifies a list of NTP servers available to the client by IP address, so that the phone may obtain the date and time from the server.

Please refer to RFC2132 for more details.

#### Example

| Se                       | erver Optior | ıs <b>? x</b>                                           |  |  |  |  |  |  |
|--------------------------|--------------|---------------------------------------------------------|--|--|--|--|--|--|
| General Advanced         |              |                                                         |  |  |  |  |  |  |
| Available Options        |              | Description<br>Name of Ne<br>Addresses c<br>Addresses c |  |  |  |  |  |  |
| 043 Vendor Specific Info |              | Embedded V 🗸                                            |  |  |  |  |  |  |
| Server name:             |              | Resolve                                                 |  |  |  |  |  |  |
|                          | Add          | ]                                                       |  |  |  |  |  |  |
| 192.168.1.12             | Remove       | ]                                                       |  |  |  |  |  |  |
|                          | Up           |                                                         |  |  |  |  |  |  |
|                          | Down         | ]                                                       |  |  |  |  |  |  |
|                          |              |                                                         |  |  |  |  |  |  |
|                          | ОК           | Cancel Apply                                            |  |  |  |  |  |  |

Figure 11: DHCP Option 42

#### Screenshots

Below screenshots of DHCP Discover/Offer for Option 42.

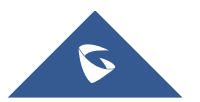

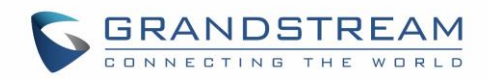

| Ν | о.   | Time   | Source           | Destination        | Protocol     | Info          |   |             |    |           |
|---|------|--------|------------------|--------------------|--------------|---------------|---|-------------|----|-----------|
|   | 52   | 4.224  | 0.0.0.0          | 255.255.255.255    | DHCP         | DHCP Discover |   | Transaction | ID | 0x8119678 |
|   | 64   | 5.227  | 192.168.1.1      | 192.168.1.16       | DHCP         | DHCP Offer    | - | Transaction | ID | 0x8119678 |
|   | 67   | 5.231  | 0.0.0.0          | 255.255.255.255    | DHCP         | DHCP Request  | - | Transaction | ID | 0x8119678 |
|   | 68   | 5.256  | 192.168.1.1      | 192.168.1.16       | DHCP         | DHCP ACK      | - | Transaction | ID | 0x8119678 |
|   | Para | ameter | Request List Ite | m: (28) Broadcast  | Address      |               |   |             |    |           |
| I | Para | ameter | Request List Ite | m: (42) Network Ti | me Protocol  | Servers       |   |             |    |           |
|   | Para | ameter | Request List Ite | m: (43) Vendor-Spe | cific Inform | nation        |   |             |    |           |

Figure 12: DHCP Discover Request for Option 42

| No. | Time                                                      | Source           | Destination        | Protocol | Info |          |   |             |    |           |
|-----|-----------------------------------------------------------|------------------|--------------------|----------|------|----------|---|-------------|----|-----------|
| 52  | 4.224                                                     | 0.0.0.0          | 255.255.255.255    | DHCP     | DHCP | Discover | - | Transaction | ID | 0x8119678 |
| 64  | 5.227                                                     | 192.168.1.1      | 192.168.1.16       | DHCP     | DHCP | Offer    | - | Transaction | ID | 0x8119678 |
| 67  | 5.231                                                     | 0.0.0.0          | 255.255.255.255    | DHCP     | DHCP | Request  | - | Transaction | ID | 0x8119678 |
| 68  | 5.256                                                     | 192.168.1.1      | 192.168.1.16       | DHCP     | DHCP | ACK      | - | Transaction | ID | 0x8119678 |
| ± 0 | Option: (15) Domain Name                                  |                  |                    |          |      |          |   |             |    |           |
| Ξ 0 | ption:                                                    | (42) Network Tim | e Protocol Servers |          |      | 1        |   |             |    |           |
|     | Length: 4                                                 |                  |                    |          |      |          |   |             |    |           |
|     | Network Time Protocol Server: 192.168.1.12 (192.168.1.12) |                  |                    |          |      |          |   |             |    |           |
| + 0 | Option: (43) Vendor-Specific Information                  |                  |                    |          |      |          |   |             |    |           |

Figure 13: DHCP Offer Reply for the Option 42

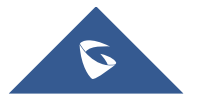

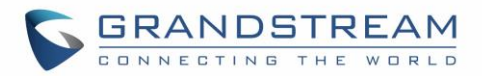

# **DHCP Option 66 (TFTP Server Name)**

#### Description

DHCP option 66 provides the IP address or the hostname of a single provisioning server where devices will be redirected to get their configuration files. Without this DHCP option, a manual configuration is requested on each phone the first time it boots.

Please refer to RFC2132/RFC5859 for more details.

Please refer to below link to learn how to how to provision Grandstream devices: http://www.grandstream.com/sites/default/files/Resources/gs\_provisioning\_guide.pdf

#### Example

| Scope Options                                                                                                    | ? X                                                                          |
|----------------------------------------------------------------------------------------------------|------------------------------------------------------------------------------|
| General Advanced                                                                                                    |                                                                              |
| Available Options         ✓ 066 Boot Server Host Name         □ 067 Bootfile Name         □ 068 Mobile IP Home Agents         □ 069 Simple Mail Transport Protocol (SMTP) Servers | Description<br>TFTP boot s<br>Bootfile Nan<br>Mobile IP hc<br>List of SMTI ~ |
| <                                                                                                    | >                                                                            |
| String value:<br>http://192.168.1.18                                                                                                    |                                                                              |
| OK Cancel                                                                                                    | Apply                                                                        |

#### Figure 14: DHCP Option 66

If http:// is not specified, default TFTP protocol is used for configured server.

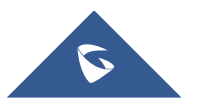

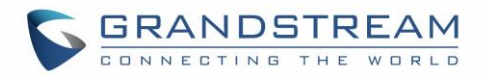

| No. |       | Time    | Source             | Destination       | Protocol | Info          |   |             |    |           |
|-----|-------|---------|--------------------|-------------------|----------|---------------|---|-------------|----|-----------|
|     | 52    | 4.224   | 0.0.0.0            | 255.255.255.255   | DHCP     | DHCP Discover |   | Transaction | ID | 0x8119678 |
|     | 64    | 5.227   | 192.168.1.1        | 192.168.1.16      | DHCP     | DHCP Offer    | - | Transaction | ID | 0x8119678 |
|     | 67    | 5.231   | 0.0.0.0            | 255.255.255.255   | DHCP     | DHCP Request  | - | Transaction | ID | 0x8119678 |
|     | 68    | 5.256   | 192.168.1.1        | 192.168.1.16      | DHCP     | DHCP ACK      | - | Transaction | ID | 0x8119678 |
| Pa  | .r an | neter R | equest List Item:  | (59) Rebinding Ti | me Value |               |   |             |    |           |
| Pa  | r an  | neter R | equest List Item:  | (66) TFTP Server  | Name     |               |   |             |    |           |
| Pa  | ran   | ieter R | lequest List Item: | (120) SIP Servers |          |               |   |             |    |           |

Figure 15: DHCP Discover Request for Option 66

| No. | Time                           | Source           | Destination      | Protocol | Info          |                  |           |
|-----|--------------------------------|------------------|------------------|----------|---------------|------------------|-----------|
| 52  | 4.224                          | 0.0.0.0          | 255.255.255.255  | DHCP     | DHCP Discover | - Transaction ID | 0x8119678 |
| 64  | 5.227                          | 192.168.1.1      | 192.168.1.16     | DHCP     | DHCP Offer    | - Transaction ID | 0x8119678 |
| 67  | 5.231                          | 0.0.0.0          | 255.255.255.255  | DHCP     | DHCP Request  | - Transaction ID | 0x8119678 |
| 68  | 3 5.256                        | 192.168.1.1      | 192.168.1.16     | DHCP     | DHCP ACK      | - Transaction ID | 0x8119678 |
| ± 0 | ption:                         | (43) Vendor-Spec | ific Information |          |               |                  |           |
| - 0 | ption:                         | (66) TFTP Server | Name             |          |               |                  |           |
|     | Length: 12                     |                  |                  |          |               |                  |           |
|     | TFTP Server Name: 192.168.1.18 |                  |                  |          |               |                  |           |
| ± 0 | ption:                         | (120) SIP Server | s                |          |               |                  |           |

Figure 16: DHCP Offer Reply for the Option 66

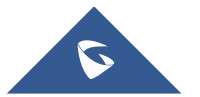

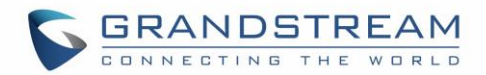

# **DHCP Option 43 (Vendor Specific Information)**

#### Description

This option is used by clients and servers to exchange vendor-specific information. DHCP server can send one or more vendor specific parameters to clients, encoded in the form **option\_code/value\_length/value** in hexadecimal format.

Please refer to RFC2132 for more details.

#### Example

In following example, DHCP server is configured to send CWMP information (ACS URL <u>http://192.168.1.18</u>) encapsulated in option 43.

|                                                                     | Server Options                                                         | ? ×                                                                     |
|---------------------------------------------------------------------|------------------------------------------------------------------------|-------------------------------------------------------------------------|
| General Advance                                                     | d                                                                      |                                                                         |
| Available Option O41 NIS Serv 042 NTP Ser 043 Vendor S 044 WINS/N < | s<br>ers<br>vers<br>pecific Info<br>BNS Servers<br>III                 | Description<br>Addresses c<br>Addresses c<br>Embedded<br>NBNS Addr<br>> |
| Data entry<br>Data:<br>0000 01<br>0008 2F<br>0010 2E                | Binary:<br>13 68 74 74 70 3A 2F<br>31 39 32 2E 31 36 38<br>31 2E 31 38 | ASCII:<br>http:/<br>/192.168<br>.1.18                                   |
|                                                                     | OK Car                                                                 | ncel Apply                                                              |

Figure 17: DHCP Option 43

Above DHCP option 43 contains the following:

0x01 (CWMP option for ACS URL)

0x13 (hex of decimal 19 = length of the URL)

19 bytes forming the URL in hexadecimal format (http://192.168.1.18)

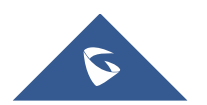

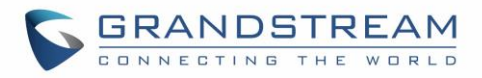

| No. |    | Time  | Source            | Destination        | Protocol     | Info          |   |             |    |           |
|-----|----|-------|-------------------|--------------------|--------------|---------------|---|-------------|----|-----------|
|     | 52 | 4.224 | 0.0.0.0           | 255.255.255.255    | DHCP         | DHCP Discover |   | Transaction | ID | 0x8119678 |
| (   | 64 | 5.227 | 192.168.1.1       | 192.168.1.16       | DHCP         | DHCP Offer    | - | Transaction | ID | 0x8119678 |
| (   | 67 | 5.231 | 0.0.0.0           | 255.255.255.255    | DHCP         | DHCP Request  | - | Transaction | ID | 0x8119678 |
| (   | 68 | 5.256 | 192.168.1.1       | 192.168.1.16       | DHCP         | DHCP ACK      | - | Transaction | ID | 0x8119678 |
| Pa  | ra | meter | Request List Item | : (42) Network Tim | e Protocol S | ervers        |   |             |    |           |
| Pa  | ra | meter | Request List Item | : (43) Vendor-Spec | ific Informa | tion          |   |             |    |           |
| Pa  | ra | meter | Request List Item | : (51) IP Address  | Lease Time   |               |   |             |    |           |

Figure 18: DHCP Discover Request for Option 43

| No.                                               | Time     | Source            | Destination      | Protocol | Info          |               |              |
|---------------------------------------------------|----------|-------------------|------------------|----------|---------------|---------------|--------------|
| 52                                                | 4.224    | 0.0.0.0           | 255.255.255.255  | DHCP     | DHCP Discover | - Transaction | ID 0x8119678 |
| 64                                                | 5.227    | 192.168.1.1       | 192.168.1.16     | DHCP     | DHCP Offer    | - Transaction | ID 0x8119678 |
| 67                                                | 5.231    | 0.0.0.0           | 255.255.255.255  | DHCP     | DHCP Request  | - Transaction | ID 0x8119678 |
| 68                                                | 5.256    | 192.168.1.1       | 192.168.1.16     | DHCP     | DHCP ACK      | - Transaction | ID 0x8119678 |
| + Op                                              | tion:    | (42) Network Time | Protocol Servers |          |               |               |              |
| 🗆 Op                                              | otion: ( | (43) Vendor-Speci | fic Information  |          |               |               |              |
| Length: 21                                        |          |                   |                  |          |               |               |              |
| Value: 0113687474703a2f2f3139322e3136382e312e3138 |          |                   |                  |          |               |               |              |
| Option: (58) Renewal Time Value                   |          |                   |                  |          |               |               |              |

Figure 19: DHCP Offer Reply for the Option 43

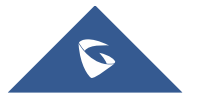

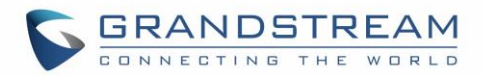

## **DHCP Option 12 (Host Name)**

#### **Description**

This option specifies the name of the client. Option 12 is used to identify the client's name against the DHCP server to make special configuration from the server side, this is similar to option 60 and 125. *Please refer to RFC1533/RFC2132 for more details* 

#### Screenshots

Below screenshot is taken from GXP2140, the value of Option 12 can be modified from the Phone WebGUI under Network Settings  $\rightarrow$  Basic Settings  $\rightarrow$  Host Name

| IPv4 Address                | DHCP                |  |
|-----------------------------|---------------------|--|
| Host name (Option 12)       | Production          |  |
| Vendor Class ID (Option 60) | Grandstream GXP2140 |  |

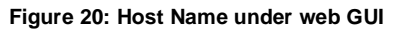

| No.                                                           | Time    | Source      | Destination     | Protocol | Info          |               |    |           |
|---------------------------------------------------------------|---------|-------------|-----------------|----------|---------------|---------------|----|-----------|
| 5                                                             | 2 4.224 | 0.0.0.0     | 255.255.255.255 | DHCP     | DHCP Discover | - Transaction | ID | 0x8119678 |
| 6                                                             | 4 5.227 | 192.168.1.1 | 192.168.1.16    | DHCP     | DHCP Offer    | - Transaction | ID | 0x8119678 |
| 6                                                             | 7 5.231 | 0.0.0.0     | 255.255.255.255 | DHCP     | DHCP Request  | - Transaction | ID | 0x8119678 |
| 6                                                             | 8 5.256 | 192.168.1.1 | 192.168.1.16    | DHCP     | DHCP ACK      | - Transaction | ID | 0x8119678 |
| Option: (12) Host Name<br>Length: 10<br>Host Name: Production |         |             |                 |          |               |               |    |           |

Figure 21: DHCP Discover Advertisement for Option 12

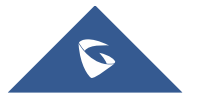

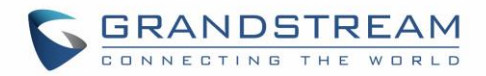

# **DHCP Option 60 (Vendor Class Identifier)**

#### Description

Option 60 is used by clients to optionally identify the vendor type and configuration of a DHCP client. When using multiple devices from different vendors, DHCP server can provide specific configuration for each client based on received Option 60.

Please refer to RFC1533/RFC2132 for more details.

#### Example

In following example, option 60 is configured to identify GXP2170 with its value "Grandstream GXP2170 dslforum.org".

|    | Predef                                                 | ined Options and Values [ ? 🛛 🖌                                                                   |
|----|--------------------------------------------------------|---------------------------------------------------------------------------------------------------|
| Op | ſ                                                      | Option Type ? X                                                                                   |
| De | Class:<br>Name:<br>Data type:<br>Code:<br>Description: | Global Vendor class identifier String GO GO identify the vendor type of the dhcp client OK Cancel |
|    |                                                        | OK Cancel                                                                                         |

The first step is to add the option 60 under "Predefined options and values  $\rightarrow$  Add".

Figure 22: DHCP Option 60 Predefinition

Client packets with configured "option 60" but have no string specified (a string of 0 length) are handled accordingly.

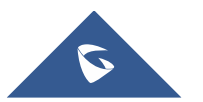

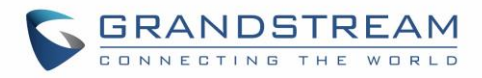

| No.  | Time                                                                                                    | Source      | Destination     | Protocol | Info |          |   |             |    |           |
|------|----------------------------------------------------------------------------------------------------|-------------|-----------------|----------|------|----------|---|-------------|----|-----------|
| 52   | 4.224                                                                                                    | 0.0.0.0     | 255.255.255.255 | DHCP     | DHCP | Discover |   | Transaction | ID | 0x8119678 |
| 64   | 5.227                                                                                                    | 192.168.1.1 | 192.168.1.16    | DHCP     | DHCP | Offer    | - | Transaction | ID | 0x8119678 |
| 67   | 5.231                                                                                                    | 0.0.0.0     | 255.255.255.255 | DHCP     | DHCP | Request  | - | Transaction | ID | 0x8119678 |
| 68   | 5.256                                                                                                    | 192.168.1.1 | 192.168.1.16    | DHCP     | DHCP | ACK      | - | Transaction | ID | 0x8119678 |
| ⊟ Op | Option: (60) Vendor class identifier<br>Length: 32<br>Vendor class identifier: Grandstream GXP2170 dslforum.org |             |                 |          |      |          |   |             |    |           |

Figure 23: DHCP Discover Advertisement for Option 60

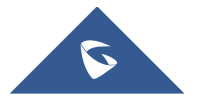

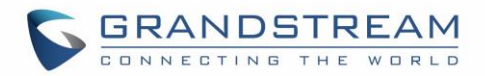

### **DHCP Option 120 (SIP Server)**

#### Description

The option is used to provide SIP server IP address or FQDN to SIP clients. *Please refer to RFC3361 for more details.* 

#### Example

In the following example, the DHCP option 120 is configured by adding and defining a new option under "Predefined Options and Values".

| Scope Options                           | ?            | x  |
|-----------------------------------------|--------------|----|
| General                                 |              |    |
| Available Options                       | Description  | ^  |
| ✓ 120 SIP SERVER                        |              |    |
| □ 121 Classless Static Routes           | Destination, |    |
| □ 125 Vendor Identifying vendor options | Vendor Ider  |    |
| LI 132 VLAN ID                          | VLAN ID      | ~  |
|                                         | >            |    |
| IP address: 192.168.1.1/                |              |    |
| OK Cancel                               | Арр          | ły |

Figure 24: DHCP Option 120

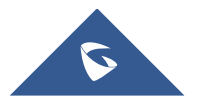

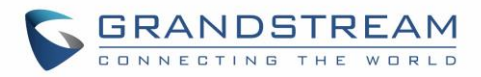

| No. | Time     | Source            | Destination        | Protocol  | Info          |                 |              |
|-----|----------|-------------------|--------------------|-----------|---------------|-----------------|--------------|
| 5   | 52 4.224 | 4 0.0.0.0         | 255.255.255.255    | DHCP      | DHCP Discover | - Transaction 1 | ID 0x8119678 |
| (   | 54 5.227 | 192.168.1.1       | 192.168.1.16       | DHCP      | DHCP Offer    | - Transaction 1 | ID 0x8119678 |
| (   | 57 5.231 | L 0.0.0.0         | 255.255.255.255    | DHCP      | DHCP Request  | - Transaction 1 | ID 0x8119678 |
| (   | 58 5.250 | 5 192.168.1.1     | 192.168.1.16       | DHCP      | DHCP ACK      | - Transaction 1 | ID 0x8119678 |
| Pa  | rameter  | Request List Item | : (66) TFTP Server | Name      |               |                 |              |
| Pa  | rameter  | Request List Item | : (120) SIP Server | 5         |               |                 |              |
| Pa  | rameter  | Request List Item | : (125) V-I Vendor | -specific | Information   |                 |              |

Figure 25: DHCP Discover Request for Option 120

| No.                                   | Time                                            | Source            | Destination     | Protocol | Info         |           |            |    |           |
|---------------------------------------|-------------------------------------------------|-------------------|-----------------|----------|--------------|-----------|------------|----|-----------|
| 52                                    | 4.224                                           | 0.0.0.0           | 255.255.255.255 | DHCP     | DHCP Discove | er – Trar | isaction J | ID | 0x8119678 |
| 64                                    | 5.227                                           | 192.168.1.1       | 192.168.1.16    | DHCP     | DHCP Offer   | - Tra     | isaction 3 | ID | 0x8119678 |
| 67                                    | 5.231                                           | 0.0.0.0           | 255.255.255.255 | DHCP     | DHCP Request | - Tra     | nsaction 1 | ID | 0x8119678 |
| 68                                    | 5.256                                           | 192.168.1.1       | 192.168.1.16    | DHCP     | DHCP ACK     | - Tra     | nsaction I | ID | 0x8119678 |
| 🕀 Op                                  | otion: (                                        | (66) TFTP Server  | Name            |          |              |           |            |    |           |
| 🖃 Op                                  | otion: (                                        | (120) SIP Servers | ;               |          |              |           |            |    |           |
|                                       | Length                                          | : 5               |                 |          |              |           |            |    |           |
| SIP Server Encoding: IPv4 Address (1) |                                                 |                   |                 |          |              |           |            |    |           |
|                                       | SIP Server Address: 192.168.1.17 (192.168.1.17) |                   |                 |          |              |           |            |    |           |
| 🕀 Op                                  | otion: (                                        | (160) Unassigned  |                 |          |              |           |            |    |           |

Figure 26: DHCP Offer Reply for Option 120

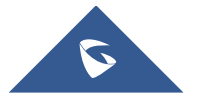

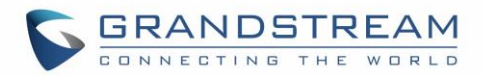

# DHCP Option 125 (Vendor-Identifying Vendor Options)

#### Description

DHCP clients may use this option to identify the vendor that manufactured the hardware on which the client is running the software in use in a unique way.

Option 125 is similar to option 12 & 60 but advertising more parameters of a device:

- DeviceManufacturerOUI
- **DeviceSerialNumber** (Grandstream products set DeviceSerialNumber with MAC address)
- DeviceProductClass

Please refer to RFC3925 for more details.

#### Example

Add the option under "Predefined options and values" with data type: Encapsulated.

|              | Change Option Name ? ×            |
|--------------|-----------------------------------|
| Class:       | Global                            |
| Name:        | Vendor Identifying vendor options |
| Data type:   | Encapsulated 💌 🗖 Array            |
| Code:        | 125                               |
| Description: | Vendor Identifying vendor options |
|              | OK Cancel                         |

#### Figure 27: DHCP Option 125

#### Screenshots

During DHCP initiation, **DHCP Discover/DHCP Request** including option 125 are sent from client, the server checks **V-I Vendor-specific information**, if matching configured values, specific configuration will be provided to client, otherwise, common configuration is provided to client.

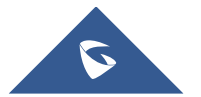

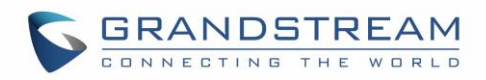

|     | bootp                                                                                                    |                 |             |                 |               | ×        | E       |  |
|-----|----------------------------------------------------------------------------------------------------|-----------------|-------------|-----------------|---------------|----------|---------|--|
| No. |                                                                                                    | Time            | Source      | Destination     | Protocol Leng | th Info  |         |  |
| Г   | 1435                                                                                                    | 14:58:10,330301 | 0.0.0.0     | 255.255.255.255 | DHCP          | 82 DHCP  | Discove |  |
|     | 1436                                                                                                    | 14:58:10,330798 | 192.168.7.1 | 192.168.7.57    | DHCP 3        | 342 DHCP | 0ffer   |  |
|     | 1437                                                                                                    | 14:58:10,335064 | 0.0.0.0     | 255.255.255.255 | DHCP 3        | 94 DHCP  | Request |  |
|     | 1438                                                                                                    | 14:58:10,335541 | 192.168.7.1 | 192.168.7.57    | DHCP 3        | 342 DHCP | ACK     |  |
| <   |                                                                                                    |                 |             |                 |               |          |         |  |
|     | <pre>&gt; Option: (125) V-I Vendor-specific Information<br/>Length: 36<br/>&gt; Enterprise: The Broadband Forum (3561)<br/>Length: 31<br/>&gt; Option 125 Suboption: (1) DeviceManufacturerOUI<br/>Length: 6<br/>DeviceManufacturerOUI: 00:0b:82 (Grandstream Networks,<br/>&gt; Option 125 Suboption: (2) DeviceSerialNumber<br/>Length: 12<br/>DeviceSerialNumber: 000B82D044C0<br/>&gt; Option 125 Suboption: (3) DeviceProductClass<br/>Length: 7</pre> |                 |             |                 |               |          |         |  |

Figure 28: DHCP Discover Advertisement for Option 125

Advertised information in above option 125 are:

- DeviceManufacturerOUI = 000b82
- DeviceSerialNumber = DeviceMACaddress = 000b82XXXXXX
- DeviceProductClass = GXV3370

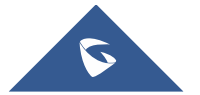

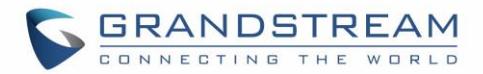

# **DHCP Option 132 (Vlan ID)**

#### **Description**

This option allows to assign a VLAN ID tag to devices during booting stage/DHCP renewal. *Please refer to RFC4578* / IEEE\_802.1Q *for more details.* 

#### Example

- Enable the DHCP VLAN Override by setting it to: "DHCP Option 132 and DHCP Option 133" under the web GUI of your IP Phone supporting the DHCP option 132.
- Disable LLDP because the phone cannot support LLDP and option 132 at the same time as they conflict.

| Ethernet Settings                          |                                     |
|--------------------------------------------|-------------------------------------|
|                                            |                                     |
| IP Mode 🧿                                  | IPv4 Only ×                         |
| Different Networks for Data and VoIP Calls |                                     |
| IPv4                                       |                                     |
| IPv4 Address Type                          | OHCP Static IP PPPoE                |
| DHCP VLAN Override 🕜                       | DHCP Option 132 and DHCP option 133 |

Figure 29: Enable DHCP Option 132 under GXV3370 web GUI

| Advanced Network Settings      |   |   |     |   |     |  |
|--------------------------------|---|---|-----|---|-----|--|
| Advanced Network Settings      |   |   |     |   |     |  |
| DNS Refresh Time (m)           | 0 | 0 |     |   |     |  |
| DNS Failure Cache Duration (m) | 0 | 0 |     |   |     |  |
| Preferred DNS 1                | 0 | 0 | - 0 | 0 | - 0 |  |
| Preferred DNS 2                | 0 |   | -   | _ |     |  |
| Enable LLDP                    | 0 |   |     |   |     |  |

Figure 30: Disable LLDP under GXV3370 web GUI

• Add the Option 132 under "Predefined options and values" with data type: "String" and select "Array".

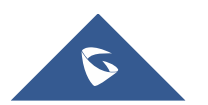

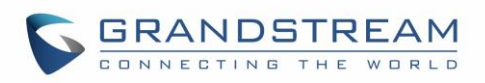

| Scope Option:                         | s ? X        |
|---------------------------------------|--------------|
| General Advanced                      |              |
| Available Options                     |              |
| 125 Vendor Identifying vendor options | Vendor Iden  |
| ■ 122 VLAN ID                         | VLAN ID      |
| 133 QoS Priority Level                | QoS Priority |
| □ 150 TFTP servers IP addresses       | ×            |
| <                                     | >            |
| Data entry<br>New value:              | Add          |
| Current Values:                       |              |
| 20                                    | Remove       |
|                                       | Down         |
| ОК                                    | Cancel Apply |

Figure 31: DHCP Option 132

| No.   | Time     | Source            | Destination       | Protocol      | Info                                     |
|-------|----------|-------------------|-------------------|---------------|------------------------------------------|
| 52    | 4.224    |                   | 255.255.255.255   | DHCP          | DHCP Discover - Transaction ID 0x8119678 |
| 64    | 5.227    | 192.168.1.1       | 192.168.1.16      | DHCP          | DHCP Offer - Transaction ID 0x8119678    |
| 67    | 5.231    | 0.0.0.0           | 255.255.255.255   | DHCP          | DHCP Request - Transaction ID 0x8119678  |
| 68    | 5.256    | 192.168.1.1       | 192.168.1.16      | DHCP          | DHCP ACK - Transaction ID 0x8119678      |
| Para  | neter Re | equest List Item: | (125) V-I Vendor- | specific Inf  | formation                                |
| Paran | neter Re | equest List Item: | (132) PXE - undef | ined (vendor  | specific)                                |
| Paran | neter Re | equest List Item: | (133) PXE - undef | ʻined (vendor | specific)                                |

Figure 32: DHCP Discover Request for Option 132

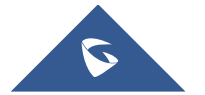

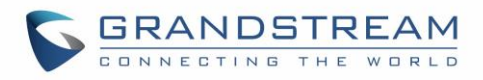

| No. | Time   | Source           | Destination        | Protocol | Info          |               |    |           |
|-----|--------|------------------|--------------------|----------|---------------|---------------|----|-----------|
| 52  | 4.224  | 0.0.0.0          | 255.255.255.255    | DHCP     | DHCP Discover | - Transaction | ID | 0x8119678 |
| 64  | 5.227  | 192.168.1.1      | 192.168.1.16       | DHCP     | DHCP Offer    | - Transaction | ID | 0x8119678 |
| 67  | 5.231  | 0.0.0.0          | 255.255.255.255    | DHCP     | DHCP Request  | - Transaction | ID | 0x8119678 |
| 68  | 5.256  | 192.168.1.1      | 192.168.1.16       | DHCP     | DHCP ACK      | - Transaction | ID | 0x8119678 |
| ± 0 | ption: | (120) SIP Server | 5                  |          |               |               |    |           |
| = 0 | ption: | (132) PXE - unde | fined (vendor spec | ific)    |               |               |    |           |
|     | Length | h: 2             |                    |          |               |               |    |           |
|     | Value: | 3230             |                    |          |               |               |    |           |
| + 0 | ption: | (133) PXE - unde | fined (vendor spec | ific)    |               |               |    |           |

Figure 33: DHCP Offer Reply for Option 132

In above screenshot, value 3230 is 20 (vlan-id) converted from text to hexadecimal.

**Note:** After getting VLAN ID from DHCP server and finishing DHCP process, the device will send a second DHCP discover its new assigned VLAN tag to get an IP address on the VLAN range.

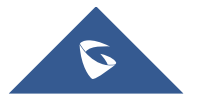

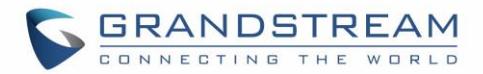

# **DHCP Option 133 (QoS Priority Level)**

#### Description

This option assigns the priority within an Ethernet frame header when using VLAN tag, it specifies a priority value between 0 and 7 to differentiate the traffic priority. *Please refer to RFC4578* / IEEE\_P802.1p *for more details* 

#### Example

- Enable the DHCP VLAN Override by setting it to: "DHCP Option 132 and DHCP Option 133" under the web GUI of your IP Phone supporting the DHCP option 132.
- Disable LLDP because the phone cannot support LLDP and option 132 at the same time as they conflict.

| Ethernet Settings                            |                                     |
|----------------------------------------------|-------------------------------------|
|                                              |                                     |
| IP Mode 📀                                    | IPv4 Only ~                         |
| Different Networks for Data and VoIP Calls 📀 |                                     |
| IPv4                                         |                                     |
| IPv4 Address Type                            | OHCP      Static IP      PPPoE      |
| DHCP VLAN Override 📀                         | DHCP Option 132 and DHCP option 133 |

Figure 34: Enable DHCP Option 133 under GXV3370 web GUI

| Advanced Network Settings        |           |  |
|----------------------------------|-----------|--|
| Advanced Network Settings        |           |  |
| DNS Refresh Time (m) 📀           | 0         |  |
| DNS Failure Cache Duration (m) 📀 | 0         |  |
| Preferred DNS 1 📀                | 0 . 0 . 0 |  |
| Preferred DNS 2 📀                |           |  |
| Enable LLDP 💿                    |           |  |

Figure 35: Disable LLDP under GXV3370 web GUI

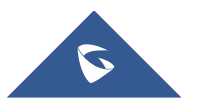

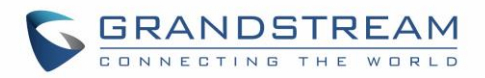

• Add the Option 133 under "Predefined options and values" with data type: "String" and select "Array".

| Scope Options                           | ? X           |
|-----------------------------------------|---------------|
| General Advanced                        |               |
| Available Options                       | Description A |
| □ 125 Vendor Identifying vendor options | Vendor Iden   |
| 132 VLAN ID                             | VLAN ID       |
| ✓ 133 QoS Priority Level                | QoS Priority  |
| 150 TFTP servers IP addresses           | <u> </u>      |
| < III                                   | >             |
| New value:<br>Current Values:           | Add           |
| 5                                       | Remove        |
|                                         | Up<br>Down    |
| OK Car                                  | ncel Apply    |

Figure 36: DHCP Option 133

#### Screenshots

| No.  | Time   | Source            | Destination        | Protocol      | Info          |               |              |
|------|--------|-------------------|--------------------|---------------|---------------|---------------|--------------|
| 5 2  | 4.224  | 0.0.0.0           | 255.255.255.255    | DHCP          | DHCP Discover | - Transaction | ID 0x8119678 |
| 64   | 5.227  | 192.168.1.1       | 192.168.1.16       | DHCP          | DHCP Offer    | - Transaction | ID 0x8119678 |
| 67   | 5.231  | 0.0.0.0           | 255.255.255.255    | DHCP          | DHCP Request  | - Transaction | ID 0x8119678 |
| 68   | 5.256  | 192.168.1.1       | 192.168.1.16       | DHCP          | DHCP ACK      | - Transaction | ID 0x8119678 |
| Para | ameter | Request List Iter | n: (132) PXE - und | efined (vendo | r specific)   |               |              |
| Para | ameter | Request List Iter | n: (133) PXE - und | efined (vendo | r specific)   |               |              |
| Para | ameter | Request List Iter | n: (160) Unassigne | d             |               |               |              |

Figure 37: DHCP Discover Request for Option 133

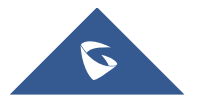

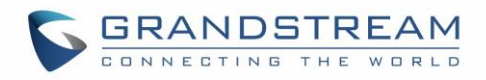

| No. | Time    | Source            | Destination         | Protocol | Info          |               |    |           |
|-----|---------|-------------------|---------------------|----------|---------------|---------------|----|-----------|
| 5   | 2 4.224 | 0.0.0.0           | 255.255.255.255     | DHCP     | DHCP Discover | - Transaction | ID | 0x8119678 |
| 6   | 4 5.227 | 192.168.1.1       | 192.168.1.16        | DHCP     | DHCP Offer    | - Transaction | ID | 0x8119678 |
| 6   | 7 5.231 | 0.0.0.0           | 255.255.255.255     | DHCP     | DHCP Request  | - Transaction | ID | 0x8119678 |
| 6   | 8 5.256 | 192.168.1.1       | 192.168.1.16        | DHCP     | DHCP ACK      | - Transaction | ID | 0x8119678 |
| + 0 | ption:  | (132) PXE - under | fined (vendor spect | ific)    |               |               |    |           |
|     | ption:  | (133) PXE - under | fined (vendor speci | ific)    |               |               |    |           |
|     | Lengti  | h: 1              |                     |          |               |               |    |           |
|     | Value   | : 35              |                     |          |               |               |    |           |
| + ( | ption:  | (160) Unassigned  |                     |          |               |               |    |           |

Figure 38: DHCP Offer Reply for Option 133

In above screenshot, value 35 is 5 (priority level) converted from text to hexadecimal.

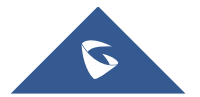

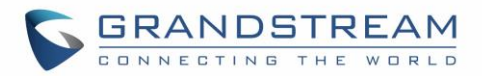

# **DHCP Option 150 (TFTP Servers List)**

#### Description

DHCP option 150 provides one or more IP addresses of TFTP server(s) where devices will be redirected to download their configuration files. Without this DHCP option, a manual configuration is requested on each phone the first time it boots.

Please refer to RFC5859 for more details. Please refer to below link to learn how to how to provision Grandstream devices: http://www.grandstream.com/sites/default/files/Resources/gs\_provisioning\_guide.pdf

#### Example

Using a GXP Color phone for example, go to the WebGUI under "**Maintenance → Upgrade and Provisioning**", set the "Additional Override DHCP Option" to Option 150.

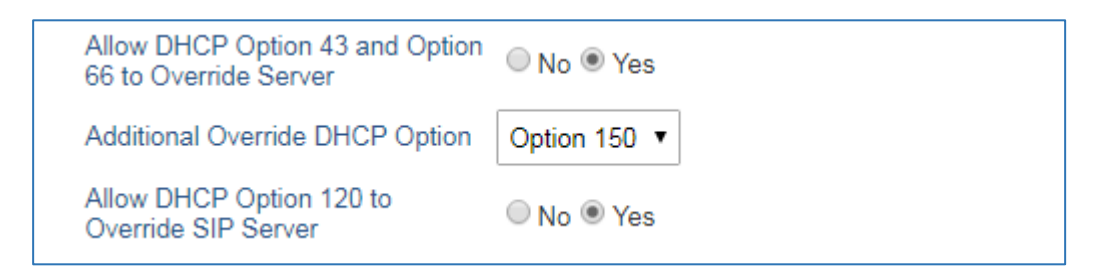

#### Figure 39: DHCP Option 150 under the IP Phone web interface

Predefine the option 150 by adding it and setting the IP addresses of the TFTP servers needed by the devices to be configured.

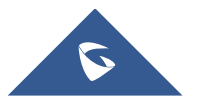

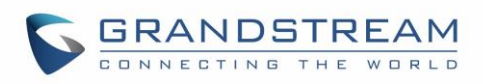

| ny So                                                                                                    | cope Option             | is ? X                                                             |
|----------------------------------------------------------------------------------------------------|-------------------------|--------------------------------------------------------------------|
| General Advanced                                                                                                    |                         |                                                                    |
| Available Options         □ 125 Vendor Identifying ver         □ 132 VLAN ID         □ 133 QoS Priority Level         ☑ 150 TFTP servers IP add         < | endor options<br>resses | Description     ^       Vendor Ider     VLAN ID       QoS Priority |
| Server name:                                                                                                    |                         | Resolve                                                            |
| IP address:                                                                                                    |                         |                                                                    |
|                                                                                                    | Add                     |                                                                    |
| 192.168.1.18                                                                                                    | Remove                  |                                                                    |
|                                                                                                    | Up                      |                                                                    |
|                                                                                                    | Down                    |                                                                    |
|                                                                                                    | ОК                      | Cancel Apply                                                       |

Figure 40: DHCP Option 150

| N | D.  | Time   | Source           | Destination         | Protocol      | Info          |   |             |    |           |
|---|-----|--------|------------------|---------------------|---------------|---------------|---|-------------|----|-----------|
|   | 52  | 4.224  | 0.0.0.0          | 255.255.255.255     | DHCP          | DHCP Discover |   | Transaction | ID | 0x8119678 |
|   | 64  | 5.227  | 192.168.1.1      | 192.168.1.16        | DHCP          | DHCP Offer    | - | Transaction | ID | 0x8119678 |
|   | 67  | 5.231  | 0.0.0.0          | 255.255.255.255     | DHCP          | DHCP Request  | - | Transaction | ID | 0x8119678 |
|   | 68  | 5.256  | 192.168.1.1      | 192.168.1.16        | DHCP          | DHCP ACK      | - | Transaction | ID | 0x8119678 |
|   | Par | ameter | Request List Ite | m: (120) SIP Server | rs            |               |   |             |    |           |
|   | Par | ameter | Request List Ite | m: (125) V-I Vendor | r-specific Ir | nformation    |   |             |    |           |
|   | Par | ameter | Request List Ite | m: (150) TFTP Serve | er Address    |               |   |             |    |           |

Figure 41: DHCP Discover Request for Option 150

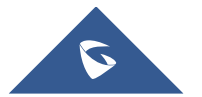

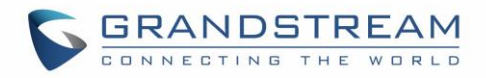

| No. |    | Time   | Source            | Destination        | Protocol | Info          |               |    |           |
|-----|----|--------|-------------------|--------------------|----------|---------------|---------------|----|-----------|
|     | 52 | 4.224  | 0.0.0.0           | 255.255.255.255    | DHCP     | DHCP Discover | - Transaction | ID | 0x8119678 |
|     | 64 | 5.227  | 192.168.1.1       | 192.168.1.16       | DHCP     | DHCP Offer    | - Transaction | ID | 0x8119678 |
|     | 67 | 5.231  | 0.0.0.0           | 255.255.255.255    | DHCP     | DHCP Request  | - Transaction | ID | 0x8119678 |
|     | 68 | 5.256  | 192.168.1.1       | 192.168.1.16       | DHCP     | DHCP ACK      | - Transaction | ID | 0x8119678 |
| ÷   | Ор | tion:  | (120) SIP Servers |                    |          |               |               |    |           |
|     | Ор | tion:  | (150) TFTP Server | Address            |          |               |               |    |           |
| L   |    | Length | : 4               |                    |          |               |               |    |           |
| L   |    | TFTP S | erver Address: 19 | 92.168.1.18 (192.1 | 68.1.18) |               |               |    |           |
| +   | Ор | tion:  | (255) End         |                    |          |               |               |    |           |

Figure 42: DHCP Offer Reply for Option 150

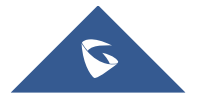

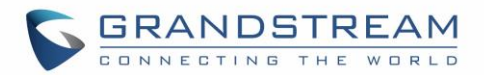

# **DHCP Option 160 (Configuration Server Address)**

#### **Description**

Similar to option 66, DHCP option 160 can provide one or more configuration server(s) to clients to get automatically provisioned. Without this DHCP option, a manual configuration is requested on each phone the first time it boots.

#### Example

Using a GXP Color phone for example, go to the WebGUI under "Maintenance → Upgrade and Provisioning", set the "Additional Override DHCP Option" to Option 160.

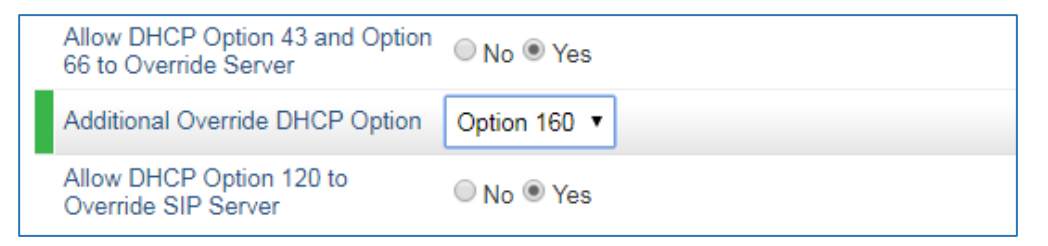

| Figure 43. DHCF Option for under the Fridie web internac | Figure 4 | 43: | DHCP | Option | 160 | under | the I | ΡF | Phone | web | interfac |
|----------------------------------------------------------|----------|-----|------|--------|-----|-------|-------|----|-------|-----|----------|
|----------------------------------------------------------|----------|-----|------|--------|-----|-------|-------|----|-------|-----|----------|

| Scope Options                                                                | ? X                         |
|------------------------------------------------------------------------------|-----------------------------|
| General Advanced                                                             |                             |
| Available Options                                                            | Description<br>QoS Priority |
| 150 FFFF servers in addresses     156 IPPhones     160 config server Address |                             |
|                                                                              | >                           |
| Data entry<br>String value:<br>http://192.168.1.12                           |                             |
| OK Cancel                                                                    | Apply                       |

#### Figure 44: DHCP Option 160

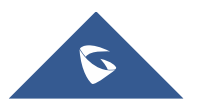

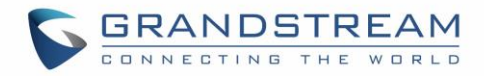

| No. |     | Time  | Source            | Destination         | Protocol      | Info                                    |
|-----|-----|-------|-------------------|---------------------|---------------|-----------------------------------------|
|     | 52  | 4.224 | 0.0.0.0           | 255.255.255.255     | DHCP          | DHCP Discover - Transaction ID 0x811967 |
|     | 64  | 5.227 | 192.168.1.1       | 192.168.1.16        | DHCP          | DHCP Offer - Transaction ID 0x811967    |
|     | 67  | 5.231 | 0.0.0.0           | 255.255.255.255     | DHCP          | DHCP Request - Transaction ID 0x811967  |
|     | 68  | 5.256 | 192.168.1.1       | 192.168.1.16        | DHCP          | DHCP ACK - Transaction ID 0x811967      |
| Pa  | ara | meter | Request List Item | : (133) PXE - under | fined (vendor | r specific)                             |
| Pa  | ara | meter | Request List Item | : (160) Unassigned  |               |                                         |
| Pa  | ara | meter | Request List Item | : (242) Private     |               |                                         |

Figure 45: DHCP Discover Request for Option 160

| No.    | Time     | Source            | Destination        | Protocol | Info          |               |              |
|--------|----------|-------------------|--------------------|----------|---------------|---------------|--------------|
| 52     | 4.224    | 0.0.0.0           | 255.255.255.255    | DHCP     | DHCP Discover | - Transaction | ID 0x8119678 |
| 64     | 5.227    | 192.168.1.1       | 192.168.1.16       | DHCP     | DHCP Offer    | - Transaction | ID 0x8119678 |
| 67     | 5.231    | 0.0.0.0           | 255.255.255.255    | DHCP     | DHCP Request  | - Transaction | ID 0x8119678 |
| 68     | 5.256    | 192.168.1.1       | 192.168.1.16       | DHCP     | DHCP ACK      | - Transaction | ID 0x8119678 |
| ± Op   | otion: ( | (133) PXE - undef | ined (vendor speci | ific)    |               |               |              |
| 🗆 Op   | otion: ( | (160) Unassigned  |                    |          |               |               |              |
|        | Length   | : 19              |                    |          |               |               |              |
|        | Value:   | 746674703a2f2f3:  | 139322e3136382e312 | e3132    |               |               |              |
| \pm Op | otion: ( | (242) Private     |                    |          |               |               |              |

Figure 46: DHCP Offer Reply for Option 160

In above screenshot, the value of the TFTP server was converted to hexadecimal. The phone contacts this IP address to get provisioned after receiving TFTP server value.

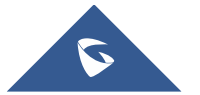

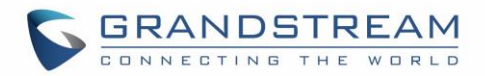

# **DHCP Option 242 (Avaya IP Phones)**

### Description

Once this option enabled, the phone will use configuration info issued by DHCP sever. Option 242 can include following parameters:

- MC IP address
- VLAN configuration
- HTTP server, Proxy
- Transport Protocol

#### Example

| Scope Options                                                                          |
|----------------------------------------------------------------------------------------|
| General Advanced                                                                       |
| Available Options     Description       150 TFTP servers IP addresses     156 IPPhones |
| □ 160 config server Address                                                            |
|                                                                                        |
| Data entry       New value:       Add                                                  |
| Current Values:<br>MCIPADD=192.168.1.30<br>Remove                                      |
| HTTPSRVR=192.168.1.31                                                                  |
| OK Cancel Apply                                                                        |

#### Figure 47: DHCP Option 242

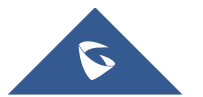

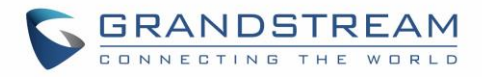

| N | ).   | Time  | Source            | Destination        | Protocol      | Info          |   |             |    |           |
|---|------|-------|-------------------|--------------------|---------------|---------------|---|-------------|----|-----------|
|   | 52   | 4.224 | 0.0.0.0           | 255.255.255.255    | DHCP          | DHCP Discover | - | Transaction | ID | 0x8119678 |
|   | 64   | 5.227 | 192.168.1.1       | 192.168.1.16       | DHCP          | DHCP Offer    | - | Transaction | ID | 0x8119678 |
|   | 67   | 5.231 | 0.0.0.0           | 255.255.255.255    | DHCP          | DHCP Request  | - | Transaction | ID | 0x8119678 |
|   | 68   | 5.256 | 192.168.1.1       | 192.168.1.16       | DHCP          | DHCP ACK      | - | Transaction | ID | 0x8119678 |
|   | Para | meter | Request List Item | : (133) PXE - unde | fined (vendor | specific)     |   |             |    |           |
|   | Para | meter | Request List Item | : (160) Unassigned | _             |               |   |             |    |           |
|   | Para | meter | Request List Item | : (242) Private    |               |               |   |             |    |           |

#### Figure 48: DHCP Discover Request for Option 242

| No.                                                                          | Time  | Source      | Destination     | Protocol | Info          |               |    |           |
|------------------------------------------------------------------------------|-------|-------------|-----------------|----------|---------------|---------------|----|-----------|
| 52                                                                           | 4.224 | 0.0.0.0     | 255.255.255.255 | DHCP     | DHCP Discover | - Transaction | ID | 0x8119678 |
| 64                                                                           | 5.227 | 192.168.1.1 | 192.168.1.16    | DHCP     | DHCP Offer    | - Transaction | ID | 0x8119678 |
| 67                                                                           | 5.231 | 0.0.0.0     | 255.255.255.255 | DHCP     | DHCP Request  | - Transaction | ID | 0x8119678 |
| 68                                                                           | 5.256 | 192.168.1.1 | 192.168.1.16    | DHCP     | DHCP ACK      | - Transaction | ID | 0x8119678 |
| Option: (160) Unassigned                                                     |       |             |                 |          |               |               |    |           |
| Option: (242) Private                                                        |       |             |                 |          |               |               |    |           |
| Length: 42                                                                   |       |             |                 |          |               |               |    |           |
| Value: 4d4349504144443d3139322e3136382e312e33302c485454<br>Option: (255) End |       |             |                 |          |               |               |    |           |

Figure 49: DHCP Offer Reply for Option 242

In above screenshot, MCIPADD and HTTPSRVR are converted to hexadecimal.

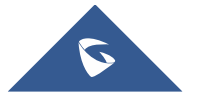